# 醫事人員戒菸服務訓練系統操作方法-

# 證書課程

製作單位:台灣菸害防制暨戒菸衛教學會

# 「醫事人員戒菸衛教人員訓練課程」課程流程

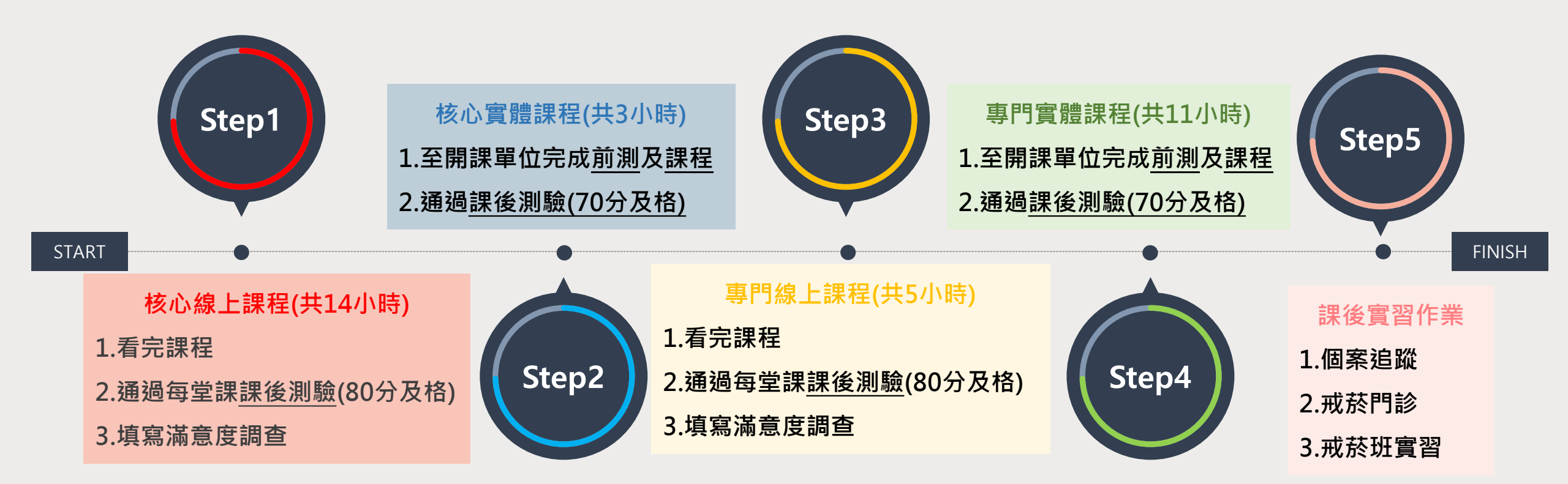

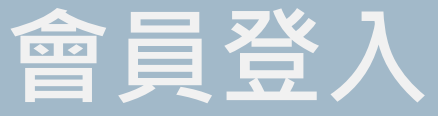

## ● 會員登入分為「**一般登入」**及「**憑證登入」**

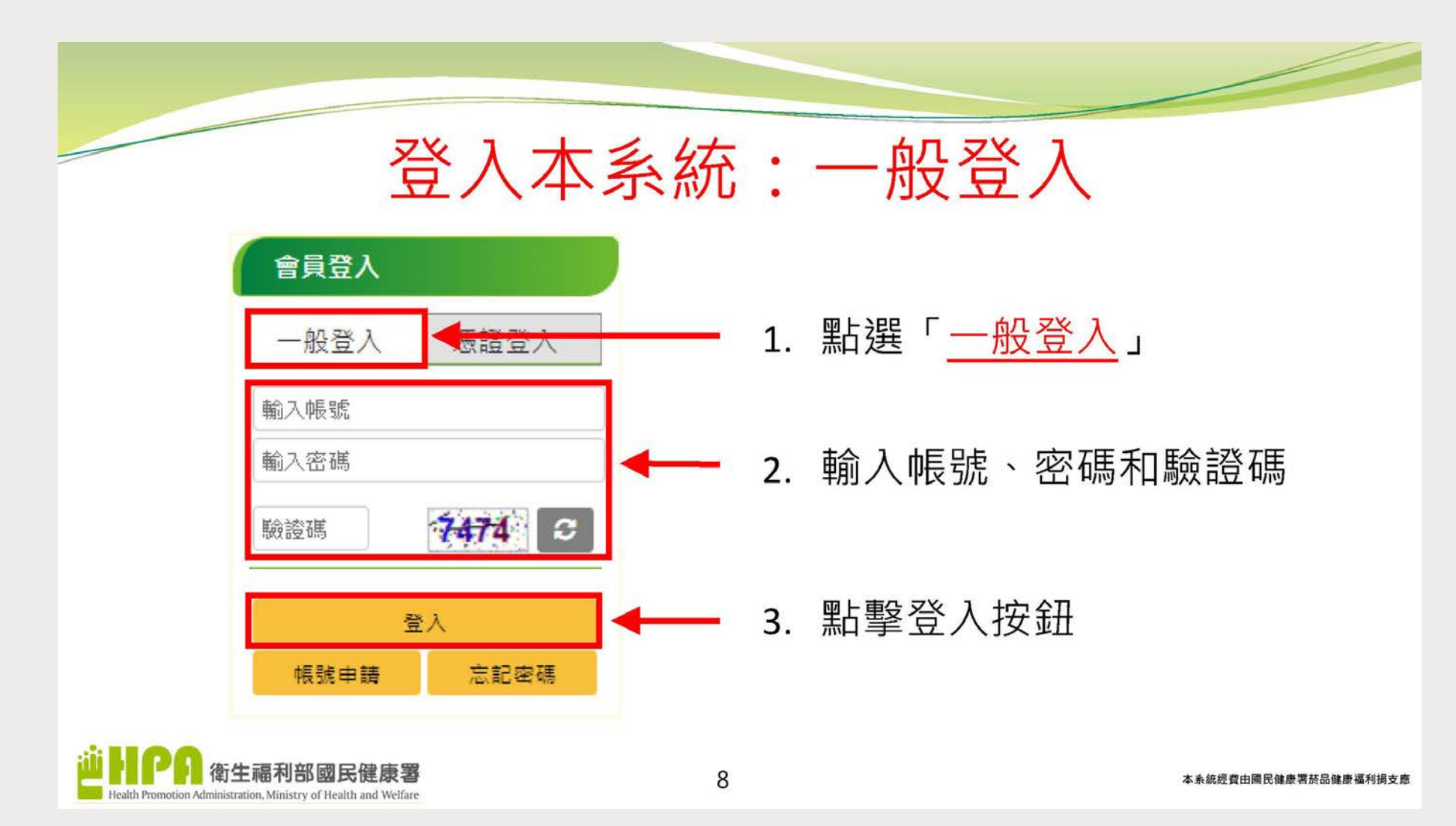

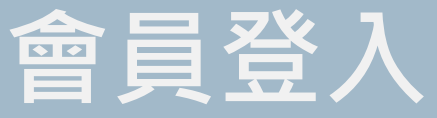

## ● 會員登入分為「**一般登入」**及「憑證登入」

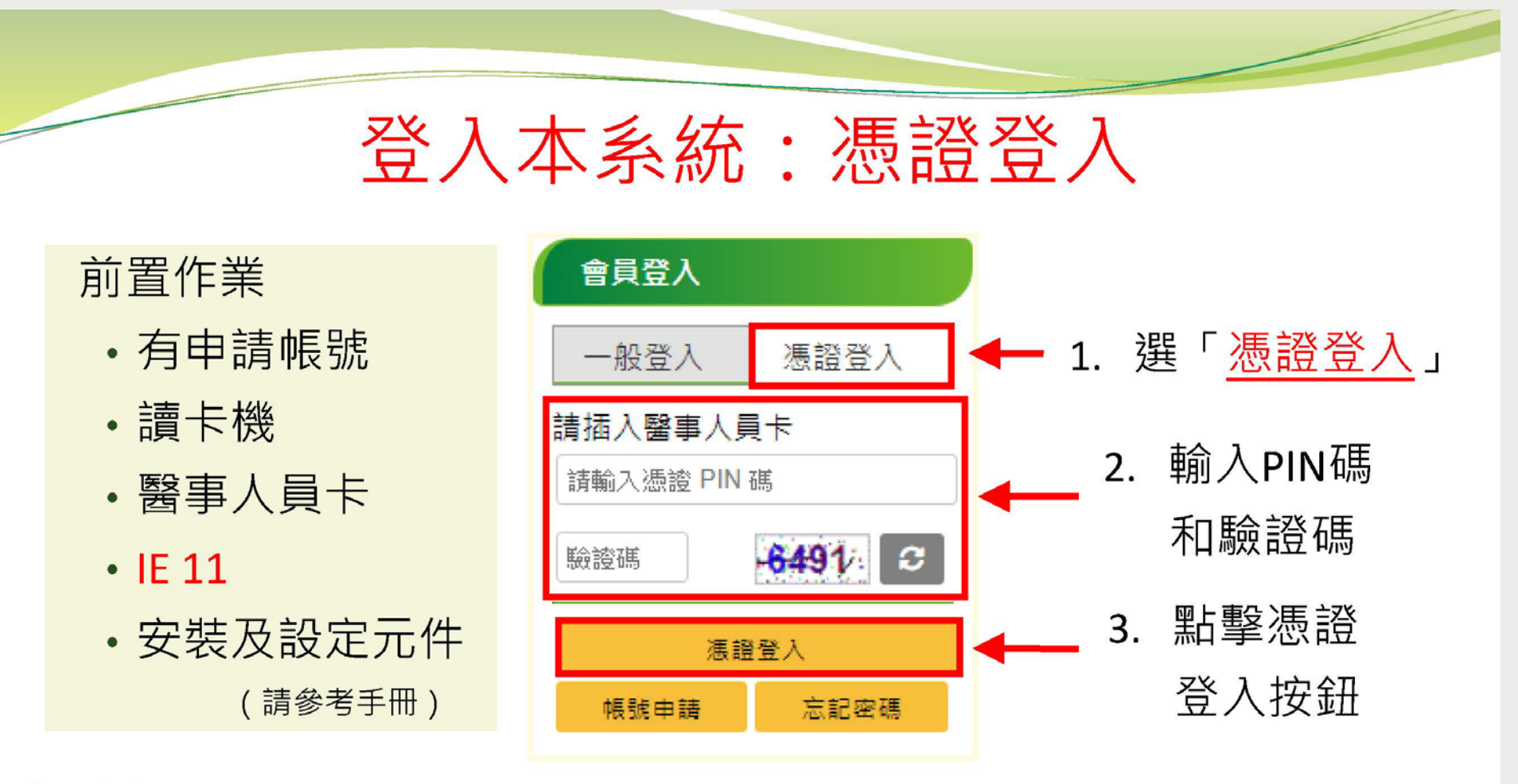

11

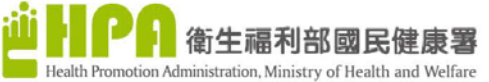

# 會員登入-常見問題

# ★忘記帳號密碼:

## 1. 輸入帳號和申請時用的信箱 2. 至信箱收取重置密碼的信件

### 若忘記帳號請撥打(02)2559-1969由客服協助處理

### ★申請帳號時顯示已申請過:

如您以前為「台灣菸害防制衛教師聯盟」會員,即有本網站會員不須重新申辦會員,如 您忘記先前網站的帳號密碼,請依照上方指示排除問題。

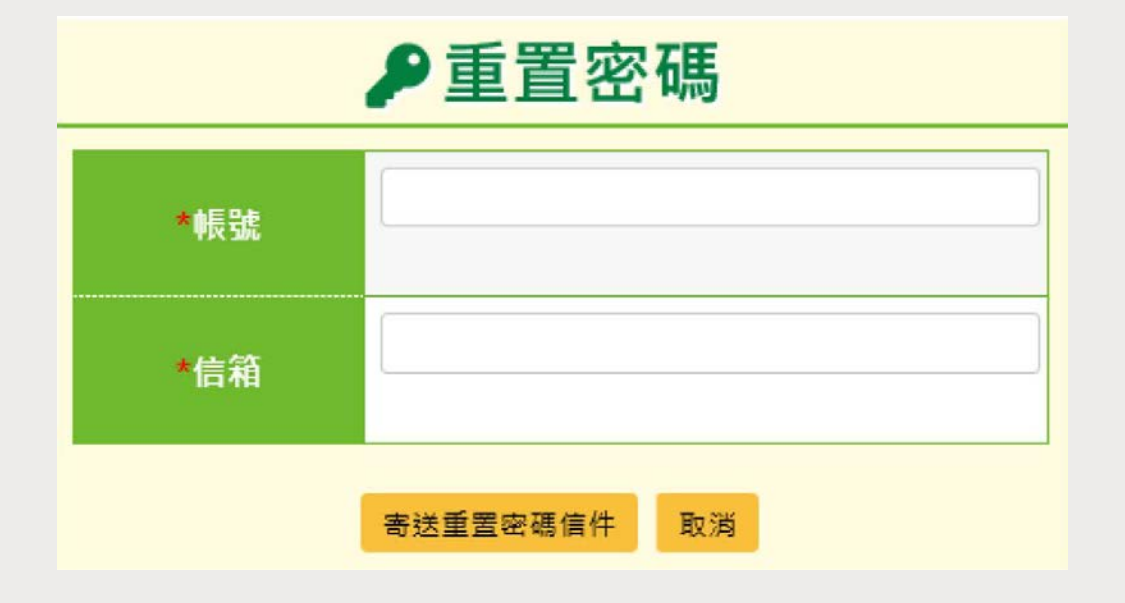

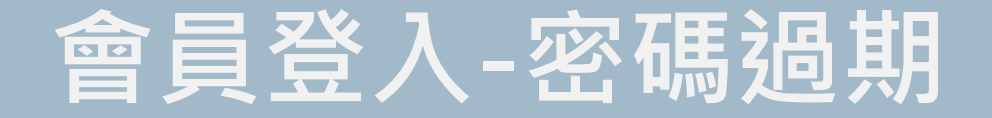

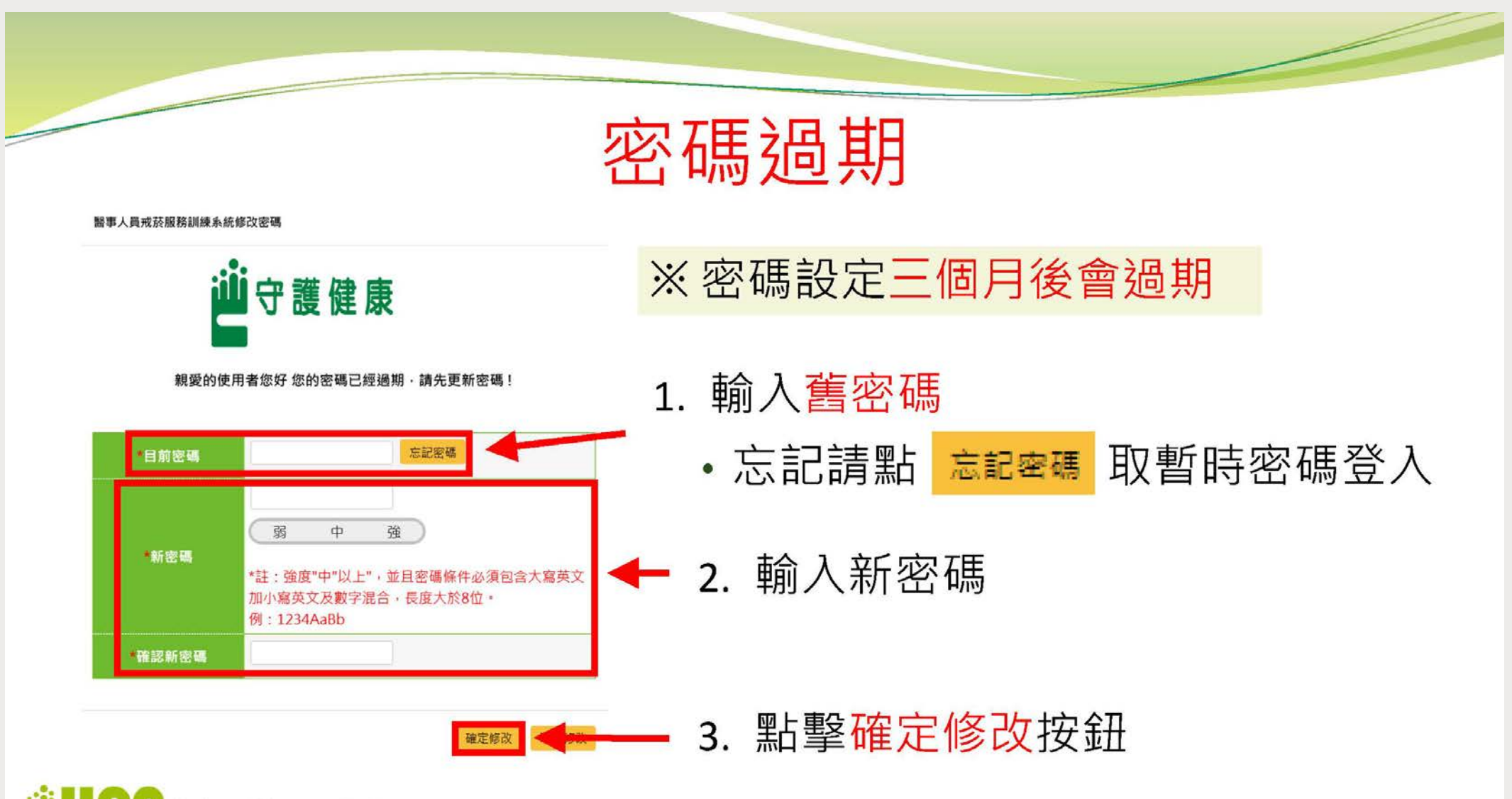

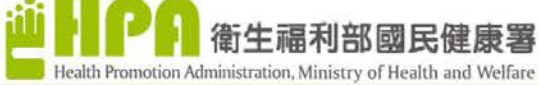

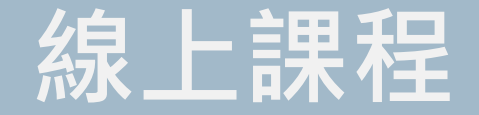

#### 1. 登入後至「學習課程」點選「線上課程」

2. 點選「衛教師核心或專門(證書課程)」(請注意勿點選其他課程,否則積分不予計算)

#### 3. 點選「按此上課去」

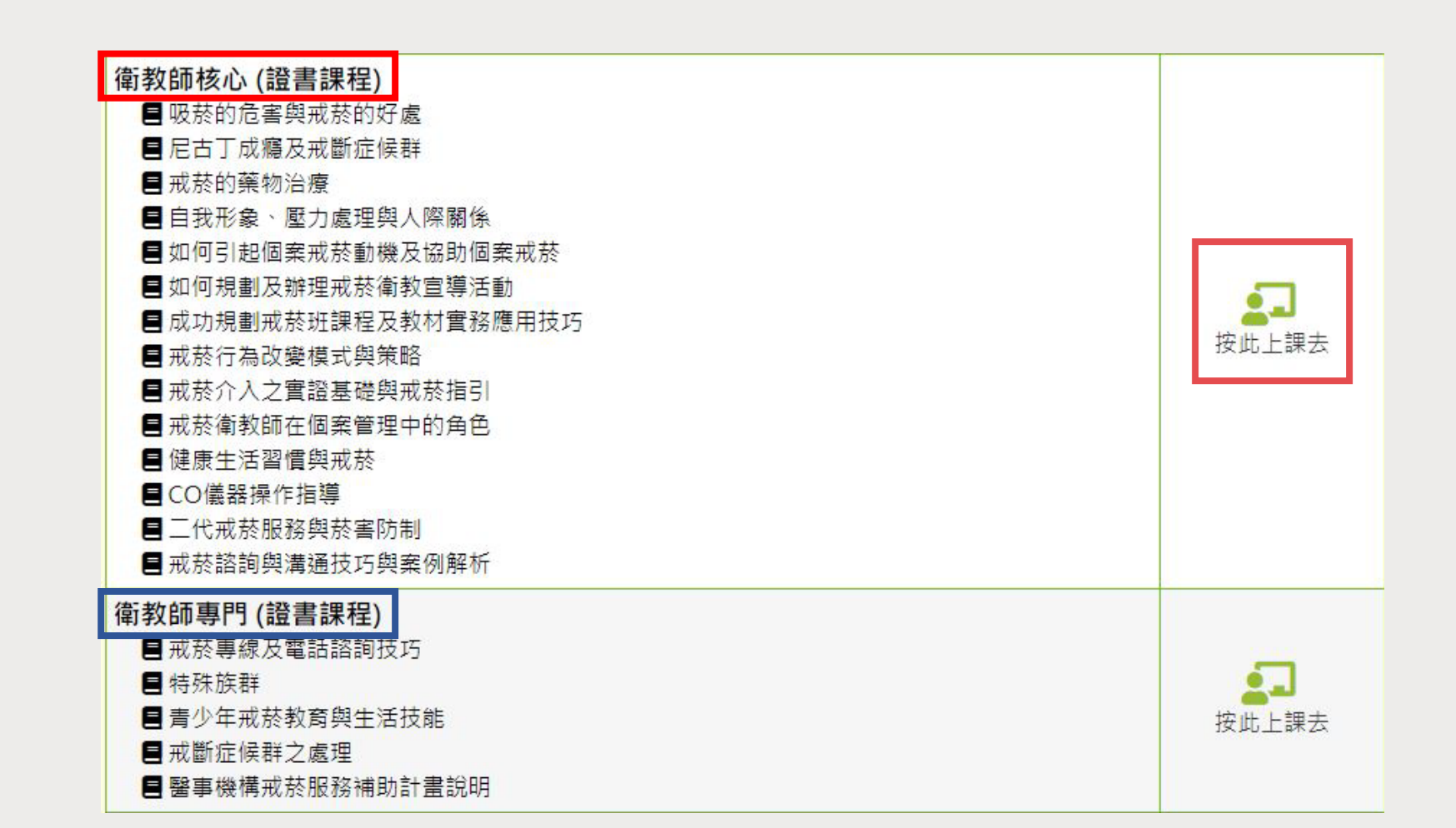

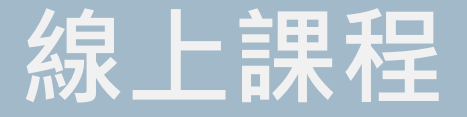

## 點選按此上課去後沒有反應,可能是彈出視窗被封鎖, 請根據不同瀏覽器方法進行排除。

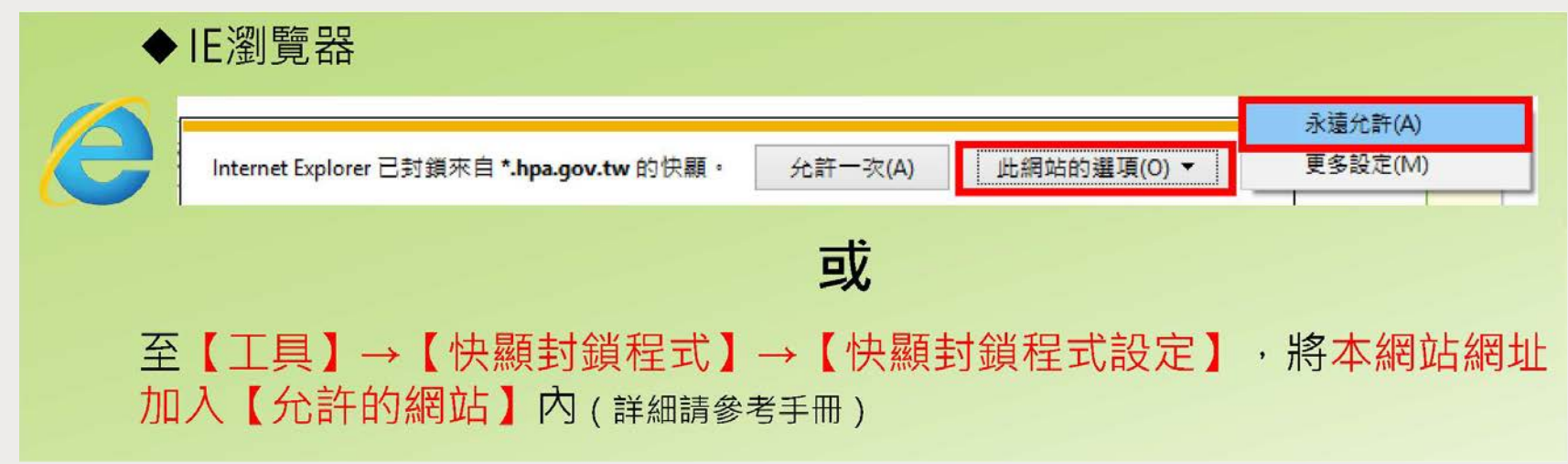

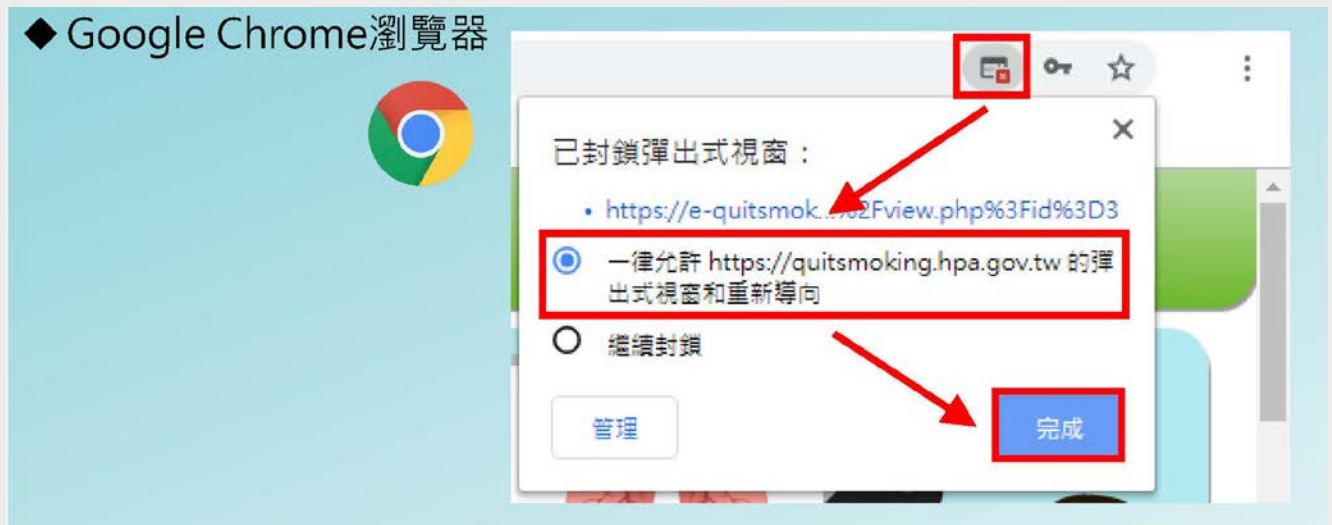

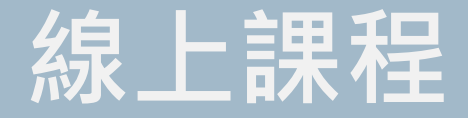

- 4. 點選「按此上課去」後會進入「線上課程頁面」
- 5. 線上課程必須完成以下三項方會計入積分

(缺一不可)

- ① 觀看完「教學影片」
- ② 通過「**課後測驗」(**須達80分,可重複答題)
- ③ 填寫「滿意度調查」
- 6. 觀看完影片後可點選「上課紀錄」,確認影片 是否確實看完。
- ※請注意:上課紀錄僅顯示是否「觀看完課程影片」,
- 不代表獲得積分,積分確認請至「學習歷程」查詢。
- ※三項都完成後請至「個人學習歷程」確認積分是否匯入,
- 若確定都完成積分未匯入請撥打服務專線(02)2559-1969確認。

| 當生福利部國民健康署   醫事人員戒菸服務訓練課程線上學習專區   ◆       |
|-------------------------------------------|
| HPA 正體中文 (zh_tw) ▼ 學員上謀紀錄 學員測驗紀錄          |
| 儀表板 > 我的課程 > 衛教師 (換證課程)                   |
| ←觀看完課程影片後                                 |
| 上讓紀錄 可點選確認影片是否                            |
| 確實看完。                                     |
| 菸害防制總動員                                   |
| 數學影片 ← Step1                              |
| 🧧 投影片                                     |
| ✓ 課後測驗 ← Step2                            |
| ₹ 滿意度調査 ← Step3                           |
| 請於教學影片觀看完畢且完成課程測驗後,一定要填寫滿意度調查,未完成者不予認證此學分 |

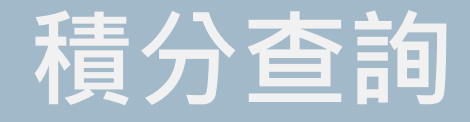

- 1. 登入點選「會員專區」的「個人學習歷程」
- 2. 進入查詢頁面
- 3. 點選「證書積分資料」,即可查看目前積分累積狀況。

| 學員資料 已取得的證書 證書積分      | 資料 繼續教育積久          | 分資料 課程及活動報      | 服名紀錄   | E-Learning上課約                                                                                                    | 已錄 E-Le | earning測驗紀錄    |        |   |
|-----------------------|--------------------|-----------------|--------|----------------------------------------------------------------------------------------------------|---------|----------------|--------|---|
| 課程規劃名稱                |                    | 參考年度            |        | 已取得/目標積分                                                                                                    |         | न्             | 取得的證書  |   |
| 戒菸課程規劃(衛教師-新受訓)       |                    | 2018-2019       |        | 17/43                                                                                                    | 开       | 成菸證書-衛教師(10    | 07以後)  |   |
| ●積分統計 <sup>↑點開可</sup> | 「查看「積分約            | 充計」             |        | ↑ 完/                                                                                                    | 戓「戎     | 菸衛教師課程         | 呈」需要積分 | 8 |
| 課程類別                  | 授課                 | 方式              | 1      | 應取得                                                                                                    |         | 已取得            | 未取得    |   |
| 核心課程                  | 線上                 | <b>\$開可查看「積</b> | 分紀錄    | 禄明細」→                                                                                                    | 14      |                | 0      |   |
| 核心課程                  | 實體                 | 3               |        |                                                                                                    | 3       |                | 0      |   |
| 專門課程                  | <sup>線上</sup> ↑ 當「 | 「實體課程」          | 完成征    | しん 新聞 しんしょう しんしょう しょう しんしょう しんしょう しんしょう しんしょう しんしょう しんしょう しんしょう しんしょう しんしょう しんしょう しんしょう しんしょう しんしょう しんしょう しんしょう しんしょう しんしょう しんしょう しんしょう しんしょう しんしょう しんしょう しんしょう しんしょう しんしょう しんしょう しんしょう しんしょう しんしょう しんしょう しんしょう しんしょう しんしょう しんしょう しんしょう しんしょう しんしょう しんしょ しんしょ | 位會將     | <b>条</b> 積分匯入, | ,以供查詢  |   |
| 專門課程                  | 實體                 |                 | 1<br>1 |                                                                                                    |         |                |        |   |
| 專門課程                  | 實習                 | 10              | 0      |                                                                                                    | 0       |                | 10     |   |
| @積分紀錄明細 →已取得積分的課程     |                    |                 |        |                                                                                                    |         |                |        |   |

| 課程類別 | 課程名稱             | 授課方式 | 參考年度      | 時數 | 取得積分 |
|------|------------------|------|-----------|----|------|
| 核心課程 | (衛教師)菸品的危害與戒菸的好處 | 線上   | 2018-2019 | 1  | 已取得  |
| 核心課程 | (衛教師)尼古丁成癮及戒斷症候群 | 線上   | 2018-2019 | 1  | 已取得  |

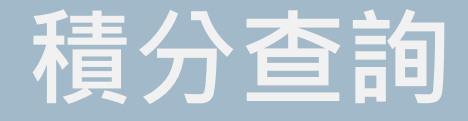

#### ▶ 積分未匯入常見問題

1.上錯課程(課程請務必上「衛教師核心或專門(證書課程)」)

2.課程沒有上完所有結束,如:課程有三節(三個影片),只上了1/3、3/3,缺少2/3

3.影片沒看完,如:拖動時間軸或差一秒沒看完就關掉頁面

4.課後測驗不合格(80分及格),務必重複考試至通過為止。

學員資料 已取得的證書 證書積分資料 繼續教育積分資料 課程及活動報名紀錄 E-Learning上課紀錄 E-Learning測驗紀錄

| E-Learning主題名 | 可至「 | E-learning上課紀錄」查詢上課狀況↑       | <br>節數 | 課程完成日            |  |
|---------------|-----|------------------------------|--------|------------------|--|
| 衛教師核心 (證書課程)  |     | CO儀器操作指導                     | 1/1    | 2019-03-29 14:32 |  |
| 衛教師核心 (證書課程)  |     | 自我形象、 <mark>壓力處理與人際關係</mark> | 3/3    | 2019-03-21 13:16 |  |
| 衛教師核心 (證書課程)  |     | 自我形象、壓力處理與人際關係               | 2/3    | 2019-03-21 15:11 |  |
| 衛教師核心 (證書課程)  |     | 自我形象、壓力處理與人際關係               | 1/3    | 2019-03-25 11:37 |  |

| 學員資料 i 「E-learn | ing測驗紀錄」會記錄每一次考試及是否      | E-Learning測驗紀錄 |                  |      |      |
|-----------------|--------------------------|----------------|------------------|------|------|
| e-Learning測驗主題  | 測驗名稱                     | 測驗分數           | 測驗日期             | 通過分數 | 是否通過 |
| 衛教師核心 (證書課程)    | 成功規劃戒菸班課程及教材實務應用技巧[課後測驗] | 0              | 2019-03-28 08:53 | 80   | 不通過  |
| 衛教師核心 (證書課程)    | 吸菸的危害與戒菸的好處[課後測驗]        | 100            | 2019-04-01 15:54 | 80   | 通過   |

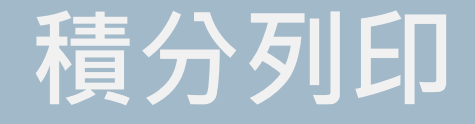

# 1.展開積分紀錄明細 2.按「右鍵」點選「列印」

#### @積分統計

授課方式 未取得 應取得 已取得 課程類別 線上 核心課程 14 14 0 核心課程 實體 3 3 0 專門課程 線上 5 0 5 實體 0 專門課程 11 11 專門課程 寶習 10 0 10

#### @積分紀錄明細

| • 1275 1025 13 |                                                   |                                |                  |      |                                                                                                    |    |      |
|----------------|---------------------------------------------------|--------------------------------|------------------|------|----------------------------------------------------------------------------------------------------|----|------|
| 課程類別           | 。<br>1993年1月1日日前1月1日日日日日日日日日日日日日日日日日日日日日日日日日日日日日日 | <u> 工一員(6)</u><br>下一頁(F)       | Alt + 向左鍵        | 授課方式 | 參考年度                                                                                                    | 時數 | 取得積分 |
| 核心課程           | (衛教師)菸品的危害與戒菸的好處                                  |                                | Ctrl + K         | 線上   | 2018-2019                                                                                                    | 1  | 已取得  |
| 核心課程           | (衛教師)尼古丁成癮及戒斷症候群                                  | 为14利值(A)<br>列印(P)              | Ctrl + P         | 線上   | 2018-2019                                                                                                    | 1  | 已取得  |
| 核心課程           | (衛教師)戒菸衛教師在個案管理中的角色                               | 投放(C)<br>那課成中立(整體)(D)          |                  | 線上   | 2018-2019                                                                                                    | 1  | 已取得  |
| 核心課程           | (衛教師)健康生活習慣與戒菸(含運動與體重控制)                          |                                |                  | 線上   | 2018-2019                                                                                                    | 1  | 已取得  |
| 核心課程           | (衛教師)自我形象、壓力處理與人際關係                               | ▲ 相助 BCCK<br>檢視 細 直 庫 始 碼 (\/) | Ctrl + U         | 線上   | 2018-2019                                                                                                    | 1  | 已取得  |
| 核心課程           | (衛教師)二代戒菸服務與菸害防制                                  | 檢查(N)                          | Ctrl + Shift + I | 線上   | 2018-2019                                                                                                    | 1  | 已取得  |
|                |                                                   |                                |                  |      | I contract the second second se | 1  |      |

8

3

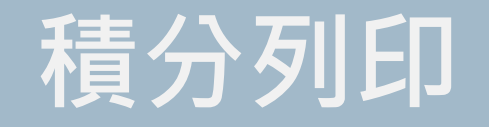

## 列印頁面即為「線上課程證明」

|             | 學員資料                        | 1 已取得的            | 證書 證書         | 積分資料              | 繼續教育積分 | 資料 誹 | 果程及活動報              | 名紀錄  |        |    |
|-------------|-----------------------------|-------------------|---------------|-------------------|--------|------|---------------------|------|--------|----|
|             | E-Learn                     | ing上課紀錄           | E-Learni      | ng測驗紀錄            |        |      |                     |      |        |    |
| 杨、秋上林住砲坍了   |                             | 課程規劃名稱            |               | 參考年度              | 已取得/目  | 標積分  | 可取                  | 得的證  | 書      |    |
|             | 戒菸課程                        | 規劃(衛教師            | -新受訓)         | 2018-2019         | ) 22/4 | 43   | 戒菸證書-衛              | 教師(1 | .07以後) |    |
|             | @積                          | 分統計               | -             |                   |        |      |                     |      | C      | )  |
|             | 課利                          | 呈類別               | 授課            | 方式                | 應取得    |      | 已取得                 | 未    | 取得     |    |
|             | 核心課程                        |                   | 線上            |                   | 14     | 14   |                     | 0    |        |    |
|             | 核心課程                        |                   | 實體            |                   | 3      | 3    |                     | 0    |        |    |
|             | 專門課程 線上                     |                   |               |                   | 5      | 5    |                     | 0    |        |    |
|             | 專門課程                        |                   | 實體            |                   | 11     | 0    |                     | 11   |        |    |
|             | 專門課程                        |                   | 實習            |                   | 10     | 0    |                     | 10   |        |    |
|             | <b>@積</b><br><sup>課程類</sup> | 分紀錡               | 明細            | D # 100           |        | 授課方  | the start from some | 時    | 又得積    | 1  |
|             | 別                           |                   | 言米 档          | 至名碑               |        | 式    | 参考年度                | 數    | 分      |    |
|             | 核心課<br>程                    | (衛教師)菸            | 品的危害與         | 戒菸的好處             |        | 線上   | 2018-<br>2019       | 1    | 已取得    |    |
|             | 核心課<br>程                    | (衛教師)尼;           | 古丁成癮及         | 戒斷症候群             |        | 線上   | 2018-<br>2019       | 1    | 已取得    |    |
| 請務必確認課程已齊全→ | 核心課<br>程                    | (衛教師)戒務           | 菸的藥物治         | 療                 |        | 線上   | 2018-<br>2019       | 1    | 已取得    |    |
|             | 核心課<br>程                    | (衛教師)自言           | 我形象 · 壓       | 力處理與人降            | 祭關係    | 線上   | 2018-<br>2019       | 1    | 已取得    |    |
|             | 核心課<br>程                    | (衛教師)如(<br>菸      | 可引起個案         | 戒菸動機及t            | 劦勆個案戒  | 線上   | 2018-<br>2019       | 1    | 已取得    |    |
| http:       | s://quitsmoking.            | hpa.gov.tw/Mgt/Re | portMemberDet | ail.aspx?sno=9833 | 36     |      |                     |      |        | 1/ |

# 「專門實體課程」報名資料繳交注意事項

#### ※請繳交「證書積分資料」,勿繳交「E-learning上課紀錄」及「E-learning測驗紀錄」

| 課程規劃名稱          |      | 參考年度     | 已取得/目標積; |          | 可取得的證書   |  |
|-----------------|------|----------|----------|----------|----------|--|
| 成菸課程規劃(衛教師-新受訓) |      | 018-2019 | 6 / 43   | 戒菸證書-衛教師 | 币(107以後) |  |
| @積分統計 榆 防休      | 這個!! | I        |          |          |          |  |
| 課程              |      | •        | 應取得      | 已取得      | 未取得      |  |
| 核心課程            | 線上   | 14       |          | 4        | 10       |  |
| 该心課程            | 實體   | 3        |          | 0        | 3        |  |
| 專門課程            | 線上   | 5        |          | 2        | 3        |  |
| 專門課程            | 實體   | 11       |          | 0        | 11       |  |
|                 |      |          |          | 0        | 10       |  |

#### <sub>積分紀錄明細</sub> — 一定要有積分紀錄明細

| 課程類別 |                        | 課題名籍                   | 授課方式                                   | 參老任度 賠           | ·數 TV: | <b>具赭</b> 分      |      |      |
|------|------------------------|------------------------|----------------------------------------|------------------|--------|------------------|------|------|
| 專門課程 | (衛教師)戒菸專線及電話諮詢技巧       | 學員資料 已取得的證書 證書積分資料 繼續教 | 教育積分資料 課程及活動報名紀錄 E-Learning上課紀錄 E-Lear | ning測驗紀錄         |        |                  |      |      |
| 專門課程 | (衛教師)特殊族群(懷孕、女性住院病人)戒菸 | e-Learning測驗主題         | 測驗名稱                                   |                  | 測驗分數   | 測驗日期             | 通過分數 | 是否通過 |
|      |                        | 衛教師核心 (證書課程)           | 自我形象、壓力處理與人際關係[課後測驗]                   | 7                | 100    | 2019-05-09 11:39 | 80   | 通過   |
|      |                        | 衛教師核心 (證書課程)           | 戒菸的藥物治療[課後測驗]                          |                  | 100    | 2019-05-10 09:35 | 80   | 通過   |
|      |                        | 衛教師核心 (證書課程)           |                                        | · <u>는</u> /ㅁㅋㅋㅋ | 100    | 2019-05-10 11:30 | 80   | 通過   |
|      |                        | 衛教師核心 (證書課程)           |                                        | 這個!!!            | 100    | 2019-05-10 19:48 | 80   | 通過   |
|      |                        | 衛教師專門 (證書課程)           | 戒菸專線及電話諮詢技巧[課度測驗]                      |                  | 100    | 2019-07-02 12:40 | 80   | 通過   |

80

通過

學員資料 已取得的證書 證書積分資料 繼續教育積分資料 課程及活動報名紀錄 E-Learning上課紀錄 E-Learning測驗紀錄

| E-Learning主題名稱 | E-Lean         | ning課程名稱 | 節數  | 課程完成日            |
|----------------|----------------|----------|-----|------------------|
| 衛教師核心 (證書課程)   | 二代戒菸服務與茲       |          | 1/1 | 2019-05-10 11:08 |
| 衛教師核心 (證書課程)   | 自我形象、壓力處人際關係   |          | 1/3 | 2019-05-09 11:14 |
| 衛教師核心 (證書課程)   | 白我形象、厭力虐理解人慾關係 |          | 2/3 | 2019-05-10 18:24 |
| 衛教師核心 (證書課程)   |                | /        | 3/3 | 2019-05-10 18:42 |
| 衛教師核心 (證書課程)   | 、 早 榆 Mt z = 4 |          | 1/1 | 2019-05-10 19:31 |
| 衛教師核心 (證書課程)   | ~ 또 'ㅉ '!' 끈   |          | 1/3 | 2019-05-10 08:32 |
| (新教師核永 / 撥書理程) | 並茲的維物:台灣       |          | 2/3 | 2019-05-10 08-46 |

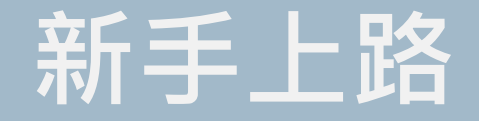

# ▶如有任何疑問,可至「新手上路」查看 ▶若有「系統問題」請撥打「服務專線」(02)2559-1969詢問

### S新手上路分類查詢:

---適用人員全選--- ▼ 請輸

請輸入要查詢的關鍵字

键字 查詢

| 適用人員               | 檔案                       | 發佈日期       |
|--------------------|--------------------------|------------|
| 西醫師,牙醫師,藥師,衛<br>教師 | 醫事人員戒菸服務訓練系統_積分查詢及證明列印操作 | 2019-05-27 |
| 西醫師,牙醫師,藥師,衛<br>教師 | 醫事人員戒菸服務訓練系統_學員版操作說明     | 2019-04-26 |
| 西醫師,牙醫師,藥師,衛<br>教師 | 登入說明                     | 2018-10-18 |
| 西醫師,牙醫師,藥師,衛<br>教師 | 醫事人員卡登入元件                | 2018-10-18 |

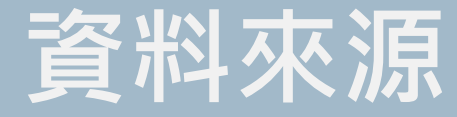

# ▶醫事人員戒菸服務訓練系統\_積分查詢及證明列印操作 ▶醫事人員戒菸服務訓練系統\_學員版操作說明